#### How to Give Bonus in SQL Payroll

a) Go to Payroll/ Open Pending Payroll

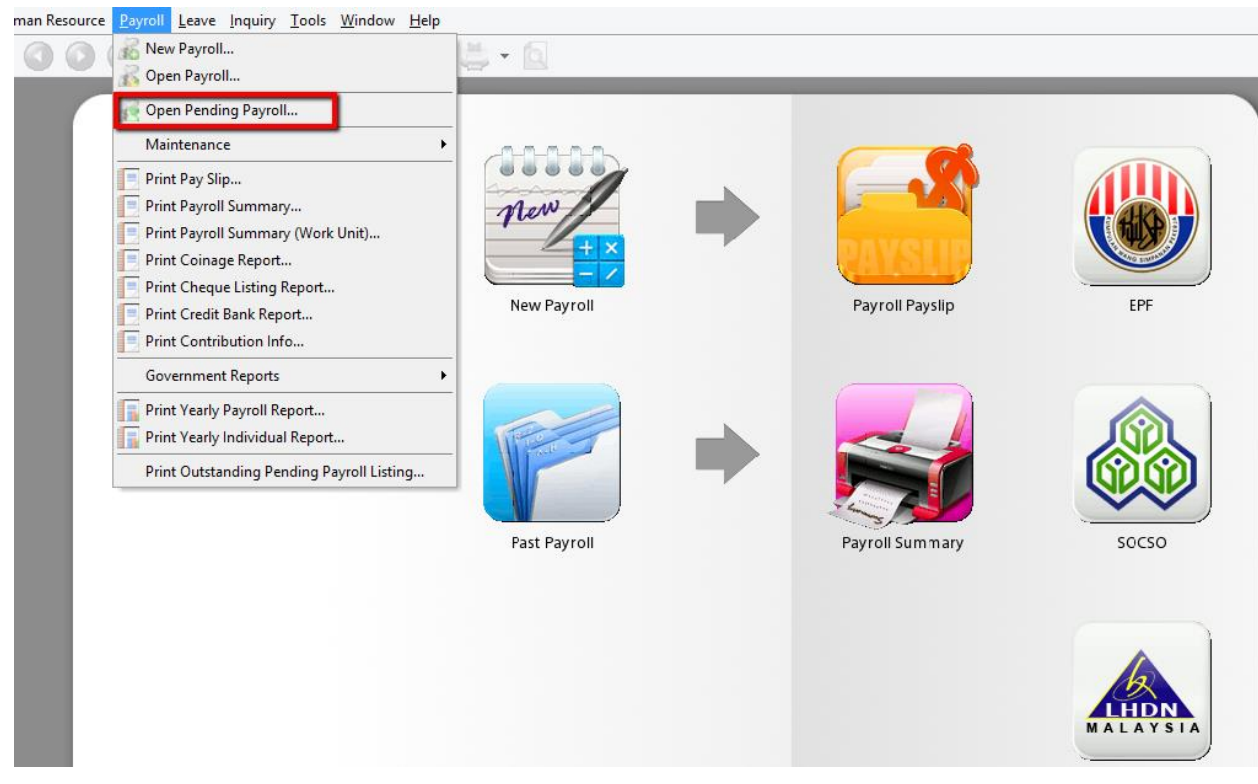

b) Click on Bonus

| Pending Payroll - Jun 2015        |                      |            |               |              |                          |  |  |  |  |
|-----------------------------------|----------------------|------------|---------------|--------------|--------------------------|--|--|--|--|
| Pending 2015<br>Pending Navigator | Without Transactions |            |               |              |                          |  |  |  |  |
|                                   | Wages                | Allowance  | Tax Deduction | Overtime     | Deduction                |  |  |  |  |
|                                   | Advance Paid         | Claims     | S Loan        | 5 CP38       | Advance Deduct           |  |  |  |  |
|                                   | Bonus                | Paid Leave | Director Fees | Unpaid Leave | Tax Benefit              |  |  |  |  |
|                                   | Commission           |            |               |              |                          |  |  |  |  |
|                                   |                      |            |               |              |                          |  |  |  |  |
|                                   |                      |            |               |              |                          |  |  |  |  |
|                                   |                      |            |               |              | Chow All Danding Davrall |  |  |  |  |

### c) 1. Click "Add"

- 2. Select your employee
- 3. Key in amount
- 4. Save

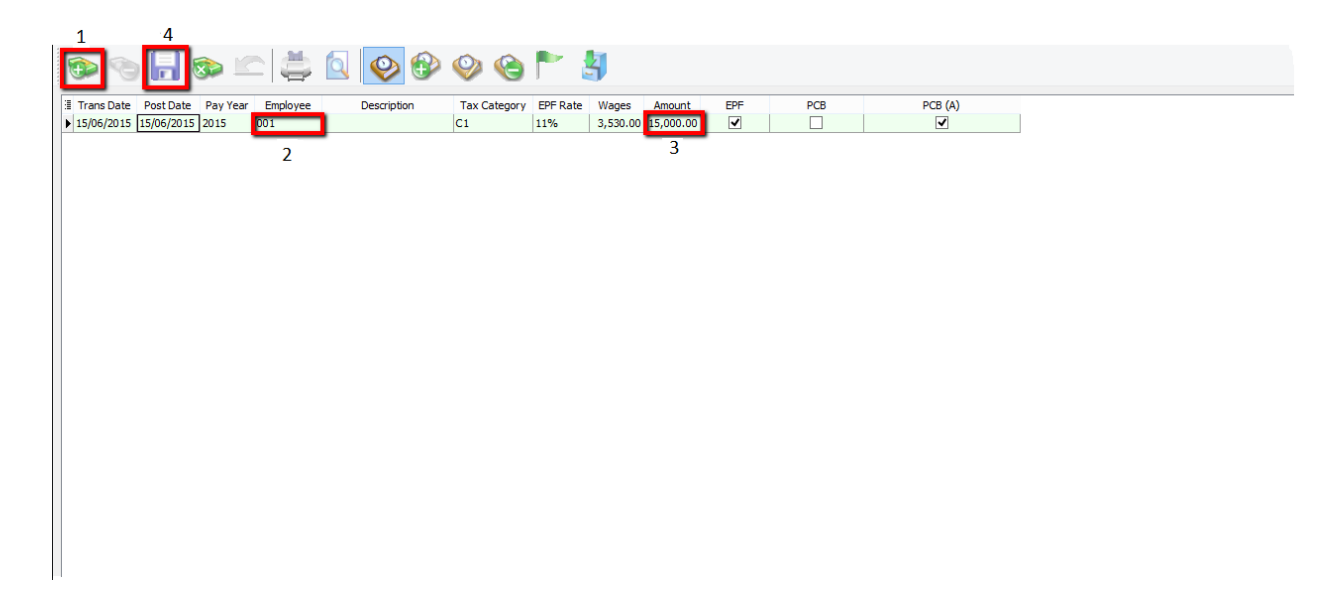

## d) Go to Payroll/ New Payroll/ Click on Ad Hoc

|                                                                                                    | - To process the MID month Adhoc payroll -<br>Transaction Posting                                                                                                    | E | Employee: |       |               |  |
|----------------------------------------------------------------------------------------------------|----------------------------------------------------------------------------------------------------|---|-----------|-------|---------------|--|
| <b>\$\$</b>                                                                                                    | Year: 2015 Month: 6                                                                                                    | 3 |           | Code  | Name          |  |
| Final                                                                                                    |                                                                                                    | Þ | ✓         | 001   | LEE CHONG WAI |  |
|                                                                                                    | Payroll Transaction                                                                                                    |   | ✓         | 002   | KOO KIAN KEAT |  |
| ~~~~~~~~~~~~~~~~~~~~~~~~~~~~~~~~~~~~~~                                                                                                    | Process Date: 15/06/2015 M                                                                                                    |   | ✓         | 003   | NICOLE        |  |
| and the second second s | Process Date: 15/00/2013 V                                                                                                    |   | ✓         | 004   | WONG CHUN HAN |  |
|                                                                                                    | Process From: 01/06/2015 v To 30/06/2015 v                                                                                                    |   | ✓         | 005   | YAP KIM HOCK  |  |
| Frequency                                                                                                    |                                                                                                    |   | ✓         | 00001 | asda          |  |
| Ad Hoc                                                                                                    | Contribution: EPF SOCSO Contribution: PCB Process: Borus / Allowance (To input your amount) Monthly Fixed Allowance / Pending Payrol Description Description Description 1: Ad Hoc (06.2015) Description 2: Ref 1: |   |           |       |               |  |
|                                                                                                    | Ref 2:                                                                                                    |   |           | 6     |               |  |
|                                                                                                    |                                                                                                    |   |           |       | Process       |  |

## e) Tick EPF if you want to deduct EPF

#### Tick PCB if you want to deduct PCB

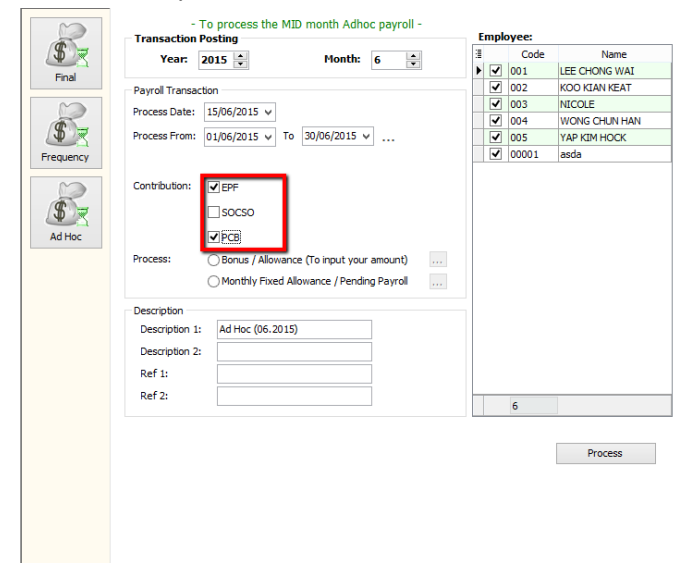

f) Tick Bonus/ Allowance (To input your amount)

| I ransaction Pe                                                                                            | Transaction Posting                                                                                                    |   |   | yee:  |               | _                                                       |                                           |                                                              |
|----------------------------------------------------------------------------------------------------|----------------------------------------------------------------------------------------------------|---|---|-------|---------------|---------------------------------------------------------|-------------------------------------------|--------------------------------------------------------------|
| Year: 2                                                                                                    | 015 📥 Month: 6 🚔                                                                                                    | 3 |   | Code  | Name          |                                                         |                                           |                                                              |
| Final                                                                                                    |                                                                                                    | Þ | ✓ | 001   | LEE CHONG WAI |                                                         |                                           |                                                              |
| Payroll Transacti                                                                                          | on                                                                                                    |   | ✓ | 002   | KOO KIAN KEAT |                                                         |                                           |                                                              |
| Process Date:                                                                                              | 15/06/2015                                                                                                    |   | ✓ | 003   | NICOLE        | Re                                                      |                                           | (To input your amount) ×                                     |
| a -                                                                                                    |                                                                                                    |   | ◄ | 004   | WONG CHUN HAN | bc                                                      | hus / Anowance                            | (To input your amount)                                       |
| Process From:                                                                                              | 01/06/2015 ↓ To 30/06/2015 ↓                                                                                                    |   | • | 005   | YAP KIM HOCK  |                                                         |                                           |                                                              |
| Frequency                                                                                                  |                                                                                                    |   | ✓ | 00001 | asda          | UTD Con                                                 | trib % = 0 (f                             | or Fixed Transaction)                                        |
| Contribution:<br>Ad Hoc<br>Process:<br>Description<br>Description 1:<br>Description 2:<br>Ref 1:<br>Ref 2: | FPF SOCSO     PCB     Bonus / Allowance (To input your amount)     Monthly Fixed Allowance / Pending Payrol     Ad Hoc (96.2015) |   |   | 6     | Process       | Allowance:<br>Deduction:<br>Wages<br>Pald Leave<br>Loan | □ □ □ □ Overtime<br>♥ Bonus<br>□ Tax CP38 | V IIII<br>Commission Claims<br>Director Fees<br>Unpaid Leave |

- g) 1. Change the Description \*Optional
  - 2. Tick the employee you give the bonus

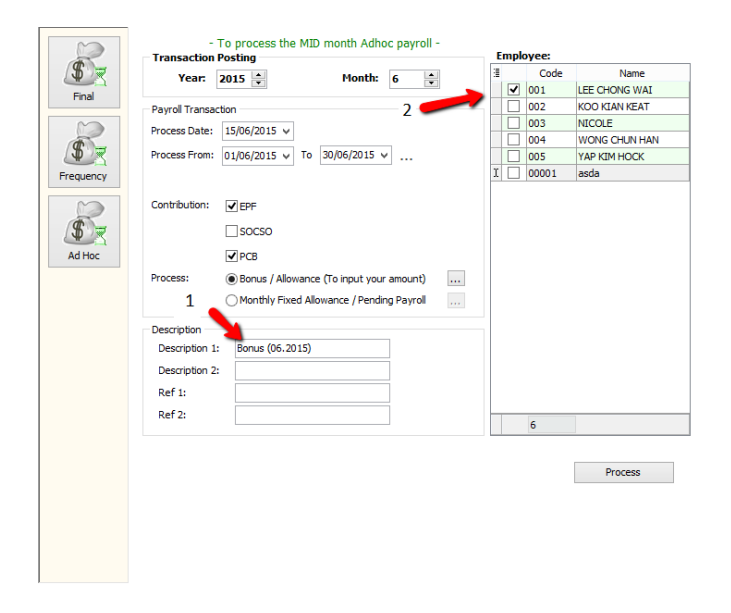

# h) Complete/ Check the pay slip

| E Code Name                          | Welcome 001                                                                                                    | x |  |  |  |  |  |  |  |  |  |
|--------------------------------------|----------------------------------------------------------------------------------------------------|---|--|--|--|--|--|--|--|--|--|
| OO1 LEE CHONG WAI     Click to edit. |                                                                                                    |   |  |  |  |  |  |  |  |  |  |
|                                      | Wages: Lgan: LEE CHONG WAI                                                                                           |   |  |  |  |  |  |  |  |  |  |
|                                      | Alowance: Deduction: Bonus (06.2015)                                                                                 |   |  |  |  |  |  |  |  |  |  |
|                                      | Overtime: EPF: 1,650.00 Employer EPF: 1,950.00                                                                       |   |  |  |  |  |  |  |  |  |  |
|                                      | Commission: SOCSO: Employer SOCSO:                                                                                   |   |  |  |  |  |  |  |  |  |  |
| Double click "Bonus" to              | Claims:                                                                                                    |   |  |  |  |  |  |  |  |  |  |
| call out detail at bottom            | n, PaidLeave:                                                                                                    |   |  |  |  |  |  |  |  |  |  |
|                                      | Director Fees: - CP38: - Computerized Calculation                                                                    |   |  |  |  |  |  |  |  |  |  |
|                                      | Bonus: 15,000.00 Unpaid Leave: - PCB: Print PCB 66.50 C1                                                             |   |  |  |  |  |  |  |  |  |  |
|                                      | Advance Paid: - Advance Deduct: - Gross Zakat: -                                                                     |   |  |  |  |  |  |  |  |  |  |
|                                      |                                                                                                    |   |  |  |  |  |  |  |  |  |  |
|                                      | dross Pay: 15,000.00 Gross Deduct: 1,716.30 Gross Het Pay: 15,253.50 (Holjasment) -                                  |   |  |  |  |  |  |  |  |  |  |
| You can edit the detail he           | Net Pay: 13,203,30                                                                                                   |   |  |  |  |  |  |  |  |  |  |
| if you are not satisfied             | nus                                                                                                    | x |  |  |  |  |  |  |  |  |  |
| , you are not sutisfied.             |                                                                                                    |   |  |  |  |  |  |  |  |  |  |
|                                      |                                                                                                    | 1 |  |  |  |  |  |  |  |  |  |
|                                      | I rans Date Post Date Pay Year Employee Lescription Amount EP+ PLS (A)      1506/2015 1506/2015 2015 001 1 15,000.00 |   |  |  |  |  |  |  |  |  |  |
|                                      |                                                                                                    |   |  |  |  |  |  |  |  |  |  |
|                                      |                                                                                                    |   |  |  |  |  |  |  |  |  |  |
|                                      |                                                                                                    |   |  |  |  |  |  |  |  |  |  |
|                                      |                                                                                                    |   |  |  |  |  |  |  |  |  |  |

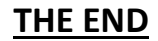